## **SONY**<sub>®</sub>

# **XDCAM Browser**

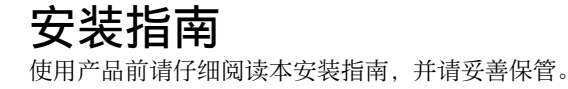

1.1版本

### 目录

### 对于 Windows

| 简介                      | 3            |
|-------------------------|--------------|
| 本手册的用途                  | 3            |
| XDCAM 设备的使用注意           | 3            |
| 概述                      | 3            |
| 硬件和软件要求                 | 3            |
| 安装驱动程序                  | 4            |
| 从 CD-ROM 安装             | 4            |
| 确认驱动程序版本                | 5            |
| 安装 XDCAM Browser        | 5            |
| 从 CD-ROM 安装             | 5            |
| 启动和退出应用程序               | 6            |
| 启动应用程序                  | 6            |
| 退出应用程序                  | <del>(</del> |
| 存储介质操作                  | 7            |
| 处理 Professional Disc 文件 | 7            |
| 处理 SxS 内存卡文件            | 8            |
|                         |              |

### 对于 Mac OS

| 简介                      | 9  |
|-------------------------|----|
| 本手册的用途                  |    |
| 特殊键的标志                  |    |
| XDCAM 设备的使用注意           |    |
| 概述                      | 9  |
| 硬件和软件要求                 |    |
| 安装驱动程序                  | 10 |
| 从 CD-ROM 安装             | 10 |
| 确认驱动程序版本                | 10 |
| 安装 XDCAM Browser        | 11 |
| 从 CD-ROM 安装             |    |
| 启动和退出应用程序               | 12 |
| 启动应用程序                  |    |
| 退出应用程序                  |    |
| 存储介质操作                  |    |
| 处理 Professional Disc 文件 |    |
| 处理 SxS 内存卡文件            |    |

### *对于* Windows

### 简介

### 本手册的用途

本文档介绍如何在 Microsoft Windows 中安装要使用的 XDCAM Browser。本手册假设阅读者对 Microsoft Windows 有基本的了解。

有关操作本软件的详细信息,请参见随本软件安装的 在线帮助或用户指南(PDF)。

### XDCAM 设备的使用注意

- 当另一个 XDCAM 兼容的应用程序正在访问 XDCAM 设备时,本软件就无法访问此设备。
- 当本软件正在运行时,如果您必须连接/断开 i.LINK 电缆或者打开 / 关闭 XDCAM 设备,务必退出本软 件后再执行此类操作。

### 概述

您可以使用 XDCAM Browser 处理由 XDCAM EX/ XDCAM 设备创建的剪辑。 将本应用程序安装到计算机上后,您可以使用直观的 图形用户界面通过复制、移动和删除操作组织剪辑。 您还可以执行格式转换、预览剪辑以及查看它们的元 数据。

本软件支持下列剪辑格式。

| 剪辑             | 文件格式                          | 扩展名 |
|----------------|-------------------------------|-----|
| XDCAM EX 格式兼容的 | MP4                           | MP4 |
| 剪辑             | 第 2 类 DV-AVI <sup>a) b)</sup> | AVI |
| XDCAM 格式的剪辑    | MXF <sup>b)</sup>             | MXF |

a) 请参见本手册中的 "DV-AVI 剪辑"或 "DV-AVI 文件"。 b) 不支持某些功能。

### 注意

PMW-EX1/EX3/EX30 不会将包含 HQ 1440 剪辑或 DV-AVI 剪辑的 SxS 内存卡识别为可用存储介质。

### 硬件和软件要求

将此应用程序安装到满足以下硬件和软件要求的计算机上。

| 项目   | 说明                                                                                                    |
|------|----------------------------------------------------------------------------------------------------|
| 操作系统 | Microsoft Windows XP SP3 或更高版本 (32<br>位版本)、 Microsoft Windows Vista SP1 或更<br>高版本 (32 位版本或 64 位版本) 或者<br>Microsoft Windows 7 (32 位版本或 64 位版<br>本) <sup>a)</sup> |
| CPU  | Intel Pentium 4 2.0 GHz 或更高版本 (建议使<br>用 Intel Core 2 Duo Processor 2.0 GHz 或更高<br>版本) <sup>b)</sup>                                                             |
| 内存   | 1 GB 或更大 (建议使用 2 GB 或更大)                                                                                                    |
| 显示器  | 分辨率: 1024 × 768 像素或更高                                                                                                    |
| 音频   | 音频播放功能                                                                                                    |
| 其他   | <ul> <li>Windows Desktop Search (WDS) <sup>c)</sup></li> <li>Windows Internet Explorer 7 或更高版本 <sup>d)</sup></li> </ul>                                         |

a) Microsoft、 Windows、 Windows Vista 和 Windows 7 是 Microsoft Corporation 在美国和其他国家 (地区)的注册商标。

b) Intel、Intel Core 和 Pentium 是 Intel Corporation 或其子公司在美国和 其他国家 (地区)的商标或注册商标。

c) 要在 Windows XP 中使用关键字搜索,必须安装 Windows Desktop Search (WDS)。如果未安装 WDS 或者未安装最新版本,则无法进 行关键字搜索。经验证,本软件可以与 WDS 3.10 版结合使用。 Windows Vista 和 Windows 7 中已预安装了 WDS 组件。无需再次安 装。

d) 查看或打印导出的剪辑信息时

所有产品名称和商标名称均属其各自所有者的注册商 标或商标。 有关此应用程序支持的XDCAM 设备版本,请参见 ReadMe 文件。

### 安装驱动程序

要借助已安装在计算机上的 XDCAM Browser 软件或 非线性编辑软件访问文件或使用 Professional Disc 或 SxS 内存卡上存储的视频材料,必须为每个媒体类型 安装相应的驱动程序。

可以从 XDCAM CD-ROM 的实用程序软件安装驱动 程序,或从网站进行下载。 每个媒体的驱动程序如下所示。

使用插入 i.LINK 连接的 XDCAM 设备中的 Professional Disc: 从 CD-ROM 安装 FAM 驱动程序。

- **要使用插入 XDCAM 驱动器的 Professional Disc:** 请参阅 XDCAM 驱动器的操作说明书,然后安装 XDCAM Drive 软件。 XDCAM Browser CD-ROM
- 中未包含 XDCAM Drive 软件。 使用插入 ExpressCard 插槽的 SxS 内存卡:
- 从 CD-ROM 安装 SxS 设备驱动程序。 要使用 UDF 格式的 SxS 内存卡:
- 从 CD-ROM 安装 SxS 设备驱动程序和 SxS UDF 驱动程序。 务必先安装 SxS 设备驱动程序。

### 从 CD-ROM 安装

可以从 XDCAM CD-ROM 的实用程序软件安装 FAM 驱动程序、SxS 设备驱动程序和 SxS UDF 驱动程序。

1 将 CD-ROM 插入到您计算机的 CD-ROM 驱动器中。

封面自动出现在浏览器中。如果没有出现,请双 击 CD-ROM 上的 index.htm。

2 单击要安装的驱动程序。

即会启动驱动程序的安装程序。按照屏幕上的说明安装驱动程序。

有关详情,请参见 CD-ROM 中存储的 ReadMe 文件。

### 安装 XDCAM Drive 软件

此软件的 CD-ROM 中未包含 XDCAM Drive 软件。有 关安装 XDCAM Drive 软件的详情,请参见 XDCAM 驱动器的操作说明书。

### 确认驱动程序版本

如果您的计算机上已经安装某个驱动程序,请确认已 安装以下版本或更高版本的驱动程序。 可以在 XDCAM 网站上找到最新版的驱动程序。

- FAM 驱动程序: 2.3.0 或更高版本
- XDCAM Drive 软件: 2.3.0 或更高版本
- SxS 设备驱动程序: 1.1.0.0 或更高版本
- SxS UDF 驱动程序: 1.0 或更高版本

### 确认 FAM 驱动程序、 SxS 设备驱动程序和 SxS UDF 驱动程序版本

确认控制面板中的驱动程序版本如下所示。驱动程序显示在控制面板的以下名称下面。

- FAM 驱动程序: ProDisc
- SxS 设备驱动程序: SxS 设备驱动程序
- SxS UDF 驱动程序: Sony SxS UDF 驱动程序

#### 对于 Windows XP

在控制面板的 [添加 / 删除程序 ] 中选择驱动程序, 然后单击 [单击此处获得支持信息 ]。

#### 对于 Windows Vista

- 在控制面板中选择[程序]>[程序和功能],右键单 击其中显示了[名称]和[发行商]的区域的标 题,然后选择[详细]。
- 2 在[选择详细信息]对话框中选择[版本], 然后单击 [确定]。

将显示一个版本列以确认版本。

#### 对于 Windows 7

在控制面板中打开[程序和功能]以确认驱动程序版本。

### 注意

如果计算机配备了内置 ExpressCard 插槽,则可能不 会显示 SxS 设备驱动程序。此时,请使用 Windows Update 获取最新驱动程序。

### 确认 XDCAM Drive 软件版本

使用 XDCAM Drive 实用程序软件确认软件版本。

### 安装 XDCAM Browser

#### 如果安装有 MainConcept 插件程序软件

从 MainConcept 网站购买 MainConcept Conversion Pack 全功能版本或升级至全功能版本。可通过选择 [帮助]菜单中的[关于 MainConcept Conversion Pack...], 然后单击所出现对话框中的 URL 来访问 MainConcept 的网站。

### 从 CD-ROM 安装

**1** 将附带的CD-ROM 插入到您计算机的CD-ROM 驱动器中。

封面自动出现在浏览器中。如果没有出现,请双 击 CD-ROM 上的 index.htm。

2 从 XDCAM Browser Installer 中选择并单击 [Windows XP/Vista/7]。

出现保存有设置应用程序的文件夹。

**3** 双击 XDCAMBrowser.exe。

此时出现设置向导。

| 岗 XDCAM Browser - InstallSh | ield Wizard                                                                                         |
|-----------------------------|----------------------------------------------------------------------------------------------------|
|                             | Welcome to the InstallShield Wizard for<br>XDCAM Browser                                            |
|                             | The InstallShield(R) Wizard will install XDCAM Browser on your<br>computer. To continue, dick Next. |
| XDCAM Browser               |                                                                                                    |
|                             | WARNING: This program is protected by copyright law and<br>international treaties.                  |
|                             |                                                                                                    |
|                             | < <u>Back</u> <u>Next</u> > Cancel                                                                  |

- 4 单击设置向导中的 [Next (下一步)] 按键。 出现许可协议画面。
- 5 单击 [Accept (接受)] 按键, 然后单击 [Next (下一步)] 按键。

此时出现如下屏幕。

| Please sel | ect desired inst | all options. |              |    |   |        |
|------------|------------------|--------------|--------------|----|---|--------|
|            |                  |              |              |    |   |        |
| Languag    | e selection      |              |              |    |   |        |
| Specifi    | ed language :    | English      |              |    | - |        |
| Country    | INTSC O          | PAL          |              |    |   |        |
| Install de | stination folder |              |              |    |   |        |
|            | : \Program File: | s (x86)\Sony | XDCAM Browse | r\ |   | Change |
|            |                  |              |              |    |   |        |

6 根据需要更改设置,然后单击 [Next (下一步)] 按键。

#### 更改安装目的地

单击 [Browse (浏览)...] 按键并在出现的对话框中 选择文件夹。

按照屏幕上显示的说明完成安装。 安装完成后会出现下列屏幕。

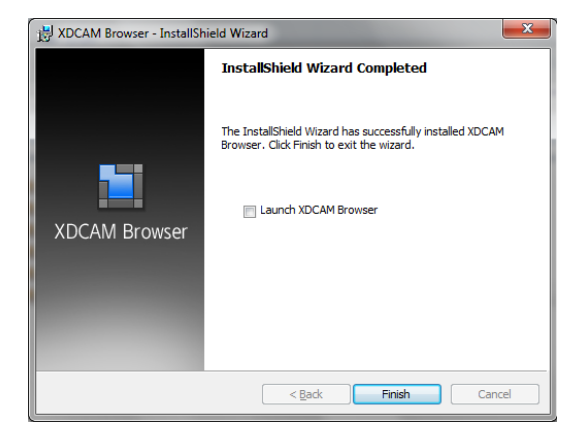

7 单击 [Finish (完成)] 按键关闭此对话框。

### 卸载应用程序

选择 Windows 控制面板中的 "添加 / 删除程序", 然 后从当前安装的程序列表中选择并删除 [XDCAM Browser]。

### 注意

卸载该应用程序,同时也会卸载 MainConcept 插件程 序软件。

### 启动和退出应用程序

有关如何安装此应用程序的详情,请参见"安装 XDCAM Browser"(第5页)。

### 启动应用程序

双击桌面上的快捷键图标。

### 注意

无法一次启动此应用程序的多个实例。

### 退出应用程序

执行以下步骤之一。

- •从[菜单]菜单中选择[退出]。
- 单击操作窗口右上角的 × 按键。

### 注意

文件操作还在进行时不要关闭计算机。否则文件可能 被损坏。等待操作完毕,或者在关闭电源之前取消操 作。

# ||| 对于 Windows

### 存储介质操作

### 处理 Professional Disc 文件

### 当使用 i.LINK 连接的设备时

如果通过 i.LINK 将 Professional Disc 设备连接到已安装 FAM 驱动程序的计算机,即可使用文件读取模式 (FAM)处理文件。可以和存储在本地驱动器或网络计算机上的文件一样,处理存储在 Professional Disc 设备上的文件。

### 注意

- 本软件不支持 i.LINK 的流模式连接。
   有关使用 FAM 以外模式的详情,请参见所支持设备或编辑软件的操作说明书。
- 有关将设备切换至 FAM 模式(在设备上显示为 PC REMOTE)的详情或设备限制的信息,请参见各个设备的操作说明书。
- 首次使用 FAM 连接设备时,会出现 [找到新硬件向导]对话框。此时,请选择 [自动安装软件]以执行安装。软件安装完成后,请单击 [完成]。

### 使用 XDCAM 驱动器

如果通过 USB 将 XDCAM 驱动器连接到安装了 XDCAM Drive 软件的计算机上,即可和处理 FAM 连 接设备上的文件一样处理 Professional Disc 中存储的 文件。

### 约束和限制

- •除 EJECT (弹出)按键以外,连接设备的控制面板 被禁用。
- •如果在数据传输期间关闭 FAM 连接的设备或 XDCAM 驱动器的电源,则数据将被损坏。
- •视文件类型而定,可能会禁用某些操作。

### 终止 Professional Disc 操作

如果已安装存储介质,可通过按下设备的 EJECT (弹出)按键或从计算机的上下文菜单选择弹出来将 其取出。如果应用程序正在使用存储介质中的任何文 件,则无法以此方式取出存储介质。在此情况下,从 应用程序取出光盘,或终止应用程序然后再取出存储 介质。

完成操作后,请先执行此步骤以便安全移除该设备。 请勿在移除过程完成前断开设备。 移除 i.LINK 连接的设备

### 对于 Windows XP/Windows Vista:

- 双击计算机工具栏上的[安全删除硬件]图标。
   显示[安全删除硬件]对话框。
- 2 选择要删除的设备,然后单击[停止]。 显示[停用硬件设备]对话框。
- 3 选择要删除的设备,然后单击[确定]。

### 对于 Windows XP:

选定设备将从 [硬件设备]列表删除。 对于 Windows Vista: 显示 "现在可以从计算机中安全移除此设 备"信息。

操作完成后,如果必要,请断开 i.LINK 电缆。

### 对于 Windows 7:

单击计算机工具栏上的 [ 安全删除硬件 ] 图标,选择 [SonyXDCAM\_"设备名称"]>[ 删除"光盘名称"]。 如果未配置光盘名称,将会显示"XDCAM"。

操作完成后,如果必要,请断开 i.LINK 电缆。

### 移除 XDCAM 驱动器

- 1 单击计算机工具栏上的[安全删除硬件]图标。
- 2 选择要从显示菜单中删除的 XDCAM 驱动器。
- **3** 显示表示可安全移除内存卡的信息后,断开 USB 电缆。

### 处理 SxS 内存卡文件

如果设备连接到安装了 SxS 设备驱动程序或 SxS UDF 驱动程序 (使用 UDF 格式)的计算机,则可以访问 设备中插入的 SxS 内存卡 (如下所示)。

- 通过计算机的 ExpressCard 插槽连接
- 通过 USB 将卡读 / 写器连接到计算机
- 通过USB将XDCAM EX/XDCAM 设备连接到计算机

SxS 内存卡中存储的关于材料的记录信息可能跨越多 个文件和文件夹。XDCAM Browser 可以轻松处理此 类信息和文件目录,无需担心结构如何。但是,如果 使用 Windows Explorer 执行如从 SxS 内存卡复制剪辑 等操作,则可能无法保留剪辑中存储的信息。为了避 免发生这种情况,我们建议使用支持的应用程序操作 文件。

### 注意

有关切换操作模式的详情或设备限制的信息,请参见 各个设备的操作说明书。

### 约束和限制

请勿在计算机访问 SxS 内存卡时执行以下操作。

- 打开/关闭XDCAMEX/XDCAM设备或内存卡读/写器
- 取出或插入 SxS 内存卡
- 断开或连接 USB 电缆
- 更改 SxS 内存卡上写保护开关的设置

### 终止 SxS 内存卡操作

#### 使用插入 ExpressCard 插槽的卡

完成操作后,请先执行此步骤以便安全移除该设备。 请勿在移除进程完成前取出该卡。

- 1 单击计算机工具栏上的[安全删除硬件]图标。
- 2 选择要从显示菜单中删除的 SxS 内存卡。
- **3** 显示表示可安全移除内存卡的信息后,取出内存 卡。

### 使用通过 USB 连接的 XDCAM 设备或内存卡读 / 写器

- ▲ 単击计算机任务栏中的 [安全删除硬件]图标。
- 2 从显示的菜单中选择要移除的 XDCAM 设备或内存卡读 / 写器。
- **3** 显示表示可安全移除设备的信息后,拔下 USB 电 缆。

取出 SxS 内存卡时,务必确保存取指示灯熄灭。

### 对于 Mac OS

### 简介

### 本手册的用途

本文档介绍如何在 Mac OS 中安装要使用的 XDCAM Browser。本手册假设阅读者对 Mac OS 有基本的了解。

有关操作本软件的详细信息,请参见随本软件安装的 在线帮助或用户指南(PDF)。

### 特殊键的标志

本手册使用下列标志表示特殊键。

| 符号           | 本手册中的标志 |
|--------------|---------|
| ж            | Command |
|              | Shift   |
| 7            | Option  |
| ^            | Control |
| <del>ل</del> | Return  |

### XDCAM 设备的使用注意

- 当另一个 XDCAM 兼容的应用程序 (XDCAM Transfer) 正在访问 XDCAM 设备时,本软件就无法 访问此设备。
- 当本软件正在运行时,如果您必须连接/断开i.LINK 电缆或者打开/关闭 XDCAM 设备,务必退出本软 件后再执行此类操作。

### 概述

您可以使用 XDCAM Browser 处理由 XDCAM EX/ XDCAM 设备创建的剪辑。 将本应用程序安装到计算机上后,您可以使用直观的 图形用户界面通过复制、移动和删除操作组织剪辑。 您还可以执行格式转换、预览剪辑以及查看它们的元 数据。

本软件支持下列剪辑格式。

| 剪辑             | 文件格式                          | 扩展名 |
|----------------|-------------------------------|-----|
| XDCAM EX 格式兼容的 | MP4                           | MP4 |
| 剪辑             | 第 2 类 DV-AVI <sup>a) b)</sup> | AVI |
| XDCAM 格式的剪辑    | MXF <sup>b)</sup>             | MXF |

a) 请参见本手册中的 "DV-AVI 剪辑" 或 "DV-AVI 文件"。 b) 不支持某些功能。

### 注意

PMW-EX1/EX3/EX30 不会将包含 HQ 1440 剪辑或 DV-AVI 剪辑的 SxS 内存卡识别为可用存储介质。

### 硬件和软件要求

将此应用程序安装到满足以下硬件和软件要求的计算机上。

| 项目   | 说明                                                                                                    |
|------|----------------------------------------------------------------------------------------------------|
| 操作系统 | Mac OS X 10.5.8 或更高版本,或者 10.6.4 或更<br>高版本 <sup>a)</sup>                                                       |
| CPU  | Intel Core 2 Duo Processor 2.0 GHz 或更高版<br>本 (建议使用 Intel Core 2 Duo Processor 2.4<br>GHz 或更高版本) <sup>b)</sup> |
| 内存   | 1 GB 或更大 (建议使用 2 GB 或更大)                                                                                      |
| 其他   | Safari 4.0.2 或更高版本 <sup>c)</sup>                                                                              |

a) Mac OS 是 Apple Inc. 在美国和其他国家 (地区) 注册的商标。

b) Intel 是 Intel Corporation 在美国和其他国家(地区)的注册商标。 Core 是 Intel Corporation 在美国和其他国家(地区)的注册商标。

c) 查看或打印导出的剪辑信息时

所有产品名称和商标名称均属其各自所有者的注册商标或商标。

有关此应用程序支持的XDCAM 设备版本,请参见 ReadMe 文件。

### 安装驱动程序

要借助已安装在计算机上的 XDCAM Browser 软件或 非线性编辑软件访问文件或使用 Professional Disc 上 存储的视频材料,必须为每个媒体类型安装相应的驱 动程序。

可以从 XDCAM CD-ROM 的实用程序软件安装驱动 程序,或从网站进行下载。

每个媒体的驱动程序如下所示。

- 使用插入 i.LINK 连接的 XDCAM 设备中的 Professional Disc:
  - 从 CD-ROM 安装 FAM 驱动程序。
- 要使用插入 XDCAM 驱动器的 Professional Disc: 请参阅 XDCAM 驱动器的操作说明书,然后安装 XDCAM Drive 软件。 XDCAM Browser CD-ROM 中未包含 XDCAM Drive 软件。
- 使用插入 ExpressCard 插槽的 SxS 内存卡: 从 CD-ROM 安装 SxS 设备驱动程序。
- 要使用 UDF 格式的 SxS 内存卡:

从 CD-ROM 安装 SxS 设备驱动程序和 SxS UDF 驱动程序。

务必先安装 SxS 设备驱动程序。

### 从 CD-ROM 安装

可以从 XDCAM CD-ROM 的实用程序软件安装 FAM 驱动程序、SxS 设备驱动程序和 SxS UDF 驱动程序。

- 1 将 CD-ROM 插入到您计算机的 CD-ROM 驱动器中。
- **2** 双击 CD-ROM 上根文件夹中的 index.htm。
- 3 单击要安装的驱动程序。

驱动程序的安装程序启动,或出现包含的磁盘图 像文件。如果磁盘图像文件中包含安装程序包, 双击文件即可启动安装程序。然后,按照屏幕上 的说明安装驱动程序。

有关详情,请参见 CD-ROM 中存储的 ReadMe 文件。

#### 安装 XDCAM Drive 软件

此软件的 CD-ROM 中未包含 XDCAM Drive 软件。有 关安装 XDCAM Drive 软件的详情,请参见 XDCAM 驱动器的操作说明书。

### 确认驱动程序版本

如果您的计算机上已经安装某个驱动程序,请确认已 安装以下版本或更高版本的驱动程序。 可以在 XDCAM 网站上找到最新版的驱动程序。

- FAM 驱动程序: 2.3.1 或更高版本
- XDCAM Drive 软件: 2.3.1 或更高版本
- SxS 设备驱动程序: 1.0.52020 或更高版本
- SxS UDF 驱动程序: 1.0 或更高版本

### 确认 FAM 驱动程序版本

当通过 i.LINK 电缆将 Professional Disc 设备连接到计 算机并插入 Professional Disc 时,启动 [应用程序]-[实用工具]下的系统概述。

在 [ 软件 ] 下选择 [ 功能扩展 ], [prodisc\_fs] 下即会显 示版本。

### 确认 SxS 设备驱动程序和 SxS UDF 驱动程序 版本

如果使用 Mac OS X 10.6.4 或更高版本,请在插入 SxS 存储卡时启动 [应用程序]-[实用工具]下的系统概 述。

如果在 [软件]下选择 [功能扩展],则 [SxS Memory Card (SxS 存储卡)]项目中会出现 SxS 设备驱动程序 版本,而 [sxsudf\_fs]项目中则会出现 SxS UDF 驱动 程序版本。

如果使用 Mac OS X 10.5.8,则 [SxS Memory Card (SxS 存储卡)]项目中会出现 SxS 设备驱动程序版本。系统 概述中不会出现 SxS UDF 驱动程序的 [sxsudf\_fs]项目。

要确认计算机中是否已安装 SxS UDF 驱动程序,请插入已执行 UDF 格式化的的 SxS 存储卡,选择 SxS 存储卡,然后在菜单的 [显示简介]中确认 SxS 存储 卡的格式。

如果已安装 SxS UDF 驱动程序,则会显示 "Professional Memory File"。如果出现"Universal Disk Format (UDF)",请安装随附的 SxS UDF 驱动程 序。如果 SxS 存储卡已执行 FAT 格式化,则会出现 "MS-DOS (FAT)"。

### 确认 XDCAM Drive 软件版本

使用 XDCAM Drive 实用程序软件确认软件版本。

### 安装 XDCAM Browser | 11

### 安装 XDCAM Browser

### 如果安装有 MainConcept 插件程序软件

从 MainConcept 网站购买 MainConcept Conversion Pack 全功能版本或升级至全功能版本。可通过选择 [帮助]菜单中的[关于 MainConcept Conversion Pack...],然后单击所出现对话框中的 URL 来访问 MainConcept 的网站。

#### 传输材料至 Final Cut Pro

如果要使用 XDCAM Browser 将 XDCAM EX/ XDCAM 材料传输至 Final Cut Pro,则在安装 XDCAM Browser 前,必须先安装 Final Cut Pro 以及 支持最新 XDCAM 系列的编解码器。 有关此应用程序支持的 Final Cut Pro 版本,请参见 ReadMe 文件。

### 从 CD-ROM 安装

1 将附带的CD-ROM插入到您计算机的CD-ROM驱动器中。

在桌面上出现光盘图标。

2 双击光盘图标。

出现 CD-ROM 的内容。

**3** 双击 index.htm。

封面出现在浏览器中。

4 从 XDCAM Browser Installer 中选择并单击 [MAC OS X]。

启动 Finder 并出现 XDCAMBrowser.dmg。

5 双击 XDCAMBrowser.dmg。

6 双击 XDCAMBrowser.pkg。 此时,将出现安装屏幕。

启动 Finder 并出现 XDCAMBrowser.pkg。

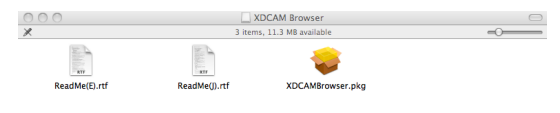

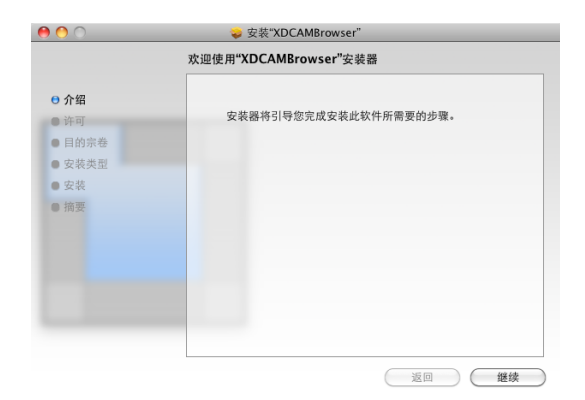

- 7 单击[继续]按键。 出现许可协议画面。
- **8** 单击 [Continue (继续)] 按键。

此时出现如下消息。

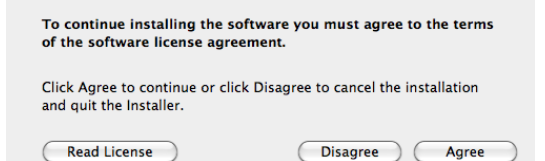

- 9 单击 [Agree (同意)] 按键。出现您可以在其中选择安装目的地的屏幕。
- 10 单击安装目的地磁盘。
- 11 单击 [继续] 按键。

此时出现如下屏幕。

|                        | 在"SnowLeopard"上进行标准安装           |
|------------------------|---------------------------------|
| ⊖ 介绍                   |                                 |
| ⊖ 许可                   | 这将占用您的电脑上的 95.9 MB 空间。          |
| ⊖ 目的宗卷                 | 点按"安装"以在磁盘"SnowLeopard"上执行此软件的标 |
| ● 安装类型                 | 准安装。                            |
| <ul> <li>安装</li> </ul> |                                 |
| ● 摘要                   |                                 |
|                        |                                 |
|                        |                                 |
|                        |                                 |
|                        |                                 |
|                        |                                 |
|                        | 更改安装位置                          |
|                        |                                 |
|                        | 返回 安装                           |

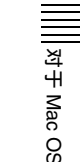

### 12 单击 [ 安装 ] 按键。

此时出现认证屏幕。

|      | 请键入您的密码以允许"安装器"来 | 进行更改。 |
|------|------------------|-------|
|      | 名称:              |       |
|      | 密码:              |       |
| ▶ 细节 |                  |       |
| ?    | $\subset$        | 取消 好  |

对于 Mac OS

### **13** 输入您的名称和密码,然后单击[好]按键。 安装完成后会出现下列屏幕。

| 0 0                                                                                                | ⇒ 安装"XDCAMBrowser" |
|----------------------------------------------------------------------------------------------------|--------------------|
|                                                                                                    | 安装成功。              |
| <ul> <li>○ 介绍</li> <li>○ 许可</li> <li>○ 目的宗卷</li> <li>○ 安装类型</li> <li>○ 安装</li> <li>○ 摘要</li> </ul> | 安装成功。              |
|                                                                                                    | 软件已安装。             |

14 单击 [关闭] 按键关闭此对话框。

### 卸载应用程序

将应用程序的安装目的地文件夹(默认: / Applications/XDCAM Browser)移动到垃圾箱。

### 注意

卸载该应用程序,同时也会卸载 MainConcept 插件程 序软件。未卸载 Final Cut Pro 的插件。

### 启动和退出应用程序

有关如何安装此应用程序的详情,请参见 "安装 XDCAM Browser"(第11页)。

### 启动应用程序

使用 Finder 打开 Applications 文件夹中的 XDCAM Browser 文件夹,然后双击 XDCAM Browser。应用程序启动后出现操作窗口。

### 注意

无法一次启动此应用程序的多个实例。

### 退出应用程序

从 [XDCAM Browser] 菜单中选择 [ 退出 XDCAM Browser]。

### 注意

文件操作还在进行时不要关闭计算机。否则文件可能 被损坏。等待操作完毕,或者在关闭电源之前取消操 作。

### 存储介质操作

### 处理 Professional Disc 文件

### 当使用 i.LINK 连接的设备时

如果通过 i.LINK 将 Professional Disc 设备连接到已安装 FAM 驱动程序的计算机,即可使用文件读取模式 (FAM)处理文件。可以和存储在本地驱动器或网络计算机上的文件一样,处理存储在 Professional Disc 设备上的文件。

#### 注意

- 本软件不支持 i.LINK 的流模式连接。
   有关使用 FAM 以外模式的详情,请参见所支持设备或编辑软件的操作说明书。
- 有关将设备切换至 FAM 模式(在设备上显示为 PC REMOTE)的详情或设备限制的信息,请参见各个 设备的操作说明书。

### 使用 XDCAM 驱动器

如果通过 USB 将 XDCAM 驱动器连接到安装了 XDCAM Drive 软件的计算机上,即可和处理 FAM 连 接设备上的文件一样处理 Professional Disc 中存储的 文件。

### 约束和限制

- 请勿使用 EJECT (弹出) 按键弹出 Professional Disc。务必从计算机执行光盘弹出操作。
- •执行安全删除设备的步骤前,请勿从 FAM 连接的设备或 XDCAM 驱动器拔下 iLINK 或 USB 电缆。否则可能导致操作不稳定。
- •视文件类型而定,可能会禁用某些操作。

### 终止 Professional Disc 操作

完成操作后,请先执行此步骤以便安全移除该设备。 请等待删除进程完成并确认存取指示灯已熄灭后,再 断开设备连接。

#### 移除 i.LINK 连接的设备

在 Finder 中,单击目标设备光盘图标右侧的弹出按键,或将光盘图标拖到垃圾箱图标。 弹出 Professional Disc 并禁用 FAM 连接。

操作完成后,如果必要,请断开 i.LINK 电缆。

#### 移除 XDCAM 驱动器

单击 Finder 中 XDCAM 驱动器图标右侧的弹出按键, 或将光盘图标拖至垃圾桶图标。

操作完成后,断开 USB 电缆 (如有必要)。

### 处理 SxS 内存卡文件

如果设备连接到安装了 SxS 设备驱动程序或 SxS UDF 驱动程序 (使用 UDF 格式)的计算机,则可以访问 设备中插入的 SxS 内存卡 (如下所示)。

- 通过计算机的 ExpressCard 插槽连接
- 通过 USB 将卡读 / 写器连接到计算机
- 通过USB将XDCAM EX/XDCAM设备连接到计算机

SxS 内存卡中存储的关于材料的记录信息可能跨越多 个文件和文件夹。XDCAM Browser 可以轻松处理此 类信息和文件目录,无需担心结构如何。但是,如果 使用 Finder 执行如从 SxS 内存卡复制剪辑等操作, 则可能无法保留剪辑中存储的信息。为了避免发生这 种情况,我们建议使用支持的应用程序操作文件。

### 注意

有关切换操作模式的详情或设备限制的信息,请参见 各个设备的操作说明书。

### 约束和限制

- 请勿在计算机访问 SxS 内存卡时执行以下操作。
- 打开 / 关闭 XDCAM EX/XDCAM 设备或内存卡读 / 写器
- 取出或插入 SxS 内存卡
- 断开或连接 USB 电缆
- 更改 SxS 内存卡上写保护开关的设置
- 如果菜单栏中显示有 SxS 内存卡图标,请勿右键单 击该图标并选择电源关闭选项。

### 终止 SxS 内存卡操作

#### 使用插入 ExpressCard 插槽的卡

完成操作后,请先执行此步骤以便安全移除该设备。 请勿在移除过程完成前断开设备。

- 1 将 SxS 内存卡图标从桌面拖至垃圾箱 (弹出)图标,或单击 Finder 中 SxS 内存卡图标右侧的弹出按键。
- 2 确认 SxS 内存卡图标已消失, 然后取出内存卡。

#### 注意

请勿从菜单栏显示的 SxS 内存卡图标选择电源关闭选项。

#### 使用通过 USB 连接的 XDCAM 设备或内存卡读 / 写器

- 1 可以将桌面上的 SxS 内存卡图标拖至垃圾桶图标, 或单击 Finder 中 SxS 内存卡图标右侧的弹出按键。
- 2 确认SxS内存卡图标已消失且SxS内存卡上的存取指示灯已熄灭,然后取出内存卡或拔下USB电缆。

http://www.sony.net/